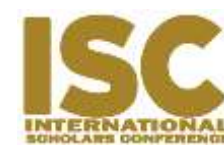

https://doi.org/10.35974/isc.v7i1.1372

# **Membership Information System Using Node JS**

Jay Idoan Sihotang<sup>1</sup>, Yosua Richel Simanjuntak<sup>2</sup>, Andrew Fernando Pakpahan<sup>3</sup> Fakultas Teknologi Informasi, Universitas Advent Indonesia *jayidoans@unai.edu* 

# ABSTRACT

In the process of organizing membership activities, the speed and accuracy of member data processing is required. Problems in processing the data include, among other things, several organizations that have not used the system to process member's data, including managing and creating member data, organizational activity schedules, and member's finances. Node Js is the language used to design this information system aims to find out whether Node Js can be used in making membership information systems. With the UML design method, the author develops this system to be more structured and according to purpose. The results obtained are that Node Js is very capable of being used to design membership information systems with output results are reports of member data and financial data that has been recorded by the system administrator. The membership management information system has been running well and all functions run according to the design in which there are member data collection, finance, activities, and donations. The member data collection process is done by the admin by recording the activity history of the members including registration time, update time, login time, incoming and outgoing financial history, history of donations and activities followed by members. Advice from the author is that a membership management system that has been designed may be developed and a notification function can be added so that it can more easily access the requested data, and the mobile version is made.

Keywords: Membership System, Information System, Node Js, Adonis Js.

# **INTRODUCTION**

The rapid development of technology has caused a lot of research to develop technology that is flexible, especially in carrying out business processes in various business fields. This expectation arises because of the many technology users, one of whom uses web services to deliver information that is ready for presentation. Information system is a system within an organization that enabled the needs of daily transaction management, support the operation, managerial and strategic activities of an organization and provide certain outside parties with the necessary reports (Hutahaean, 2015). For example, Registration information systems and much more.

In collecting data on an organization, an online system is needed to regulate member registration, member finances, member activities, and member donations. Web-based systems can help produce information that is fast and accurate, and can improve work effectiveness (A. Widodo, 2015). Membership information systems can also help the management of system users, by avoiding unauthorized access from unknown users (Graviardhi, Satoto, & Fatur, 2011). And it is proven that the system that was designed using PHP programming language and MySQL database system can work well (Tobing, 2017).

Based on previous studies, the authors will develop membership information system using Node Js and MySQL database to facilitate member's data collection, to ease the administrative work of the membership, and prevent the loss of data due to un-centralized data. The purpose of this research is to create a web-based membership information system. While the purpose of this study is to find out how to design and develop membership information system using the Node Js.

#### METHODS

This research uses the Waterfall method which is also known as the Linear Sequential Model and is often referred to as the Classic Life Cycle (Pressman, 2012). This model is included in the generic model in software engineering and was first introduced by Winston Royce around 1970 so it is often considered obsolete, but it is the most widely used model in Software Engineering (SE). This model approaches systematically and sequentially. It is called waterfall because every next step requires the completion of the previous stage and walk in sequence. The stages of the waterfall model can be seen in Figure 1.

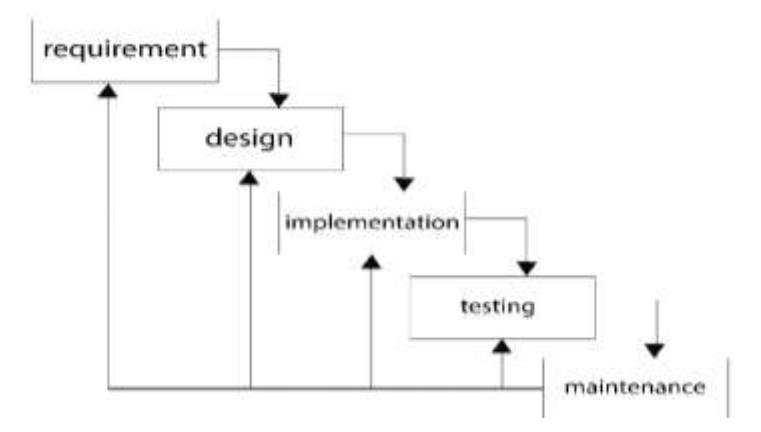

Figure 1. Waterfall Model

#### **Business Process Engineering**

Business process re-engineering is a methodology in redesigning existing business processes and adapted to system requirements. In other words, all business processes that do not produce value in the new system will be discarded or changed, so that the business processes that have been updated can produce optimal value (Hammer & Champy, 2009).

In the business process of registering new members, prospective members must register on the register page, fill in all the forms correctly, after that the prospective member must activate the account through the link that has been sent to the prospective member's email, and the account is ready to use in the login page. The business process for member deactivation, starting from the member filling in the form of reasons to deactivate the account on the delete account page, then the system will change the status of the member to inactive and the system will delete the incoming session from the current member, and the system will redirect to the login page. The business process for account balance top-up, starting from opening the add balance page and fill in the form completely with the nominal balance to be filled, after that the system will check the transfer receipt entered. If the transfer is valid, the admin will top-up the account balance. And if it is invalid, then the balance will not be added.

Refund business process, starting from members filling the refund form on the refund page, then the system will save and submit the queue list on the admin page. After validating the request, the admin will return the funds according to the amount stated by transferring funds to member's bank account. The business process of donations, starting from members filling out the donation form on one condition that they already have the contact they are going to, if they have not added contacts on the contact page. If they do, members can send donations to the selected contact, after filling out the form. After that the system will send donations to the destination. The business process of adding contacts starts from the member choosing which contacts to add or store as their contacts, then the request will be sent to the intended contact. The intended contact can accept the request or reject the request. Contact requests can be seen on My Contact > request page.

#### Use Case Diagram

The use of the Unified Modeling Language (UML) can help illustrating complex problems so that they are easier to learn and understand. And UML can also facilitate the communication between software and business processes by describing the system in detail to enable understanding of system requirements (P. P. Widodo & Herlawati, 2011). In this study, the authors will describe the Use Case Diagrams and Class Diagrams of the designed application. Use Case diagram is used to describe the functional requirements of the system, describes the interaction between the users of the system with the system itself, and describes the relationship between the user (actor) to each of the functions in the system (Fowler, 2005). Figure 2 below illustrates the Use Case Diagram of the designed application.

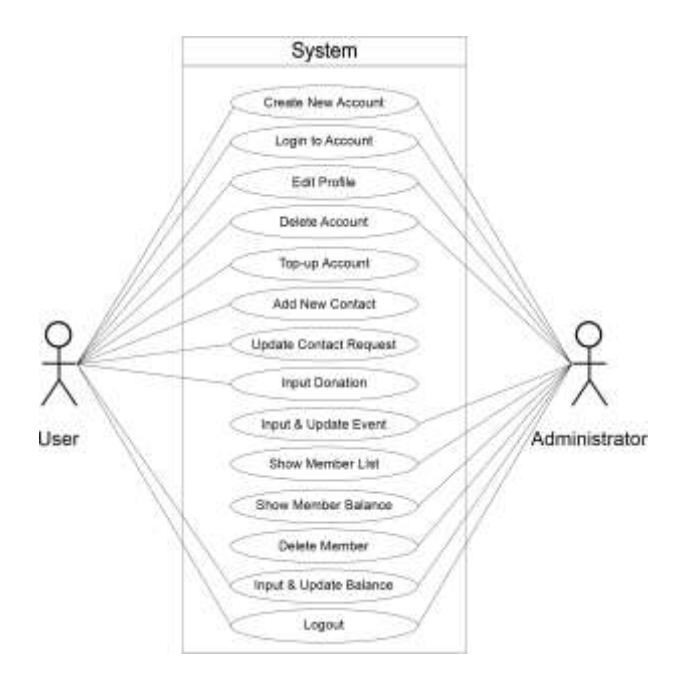

Figure 2. Use Case Diagram

#### **Class Diagram**

Class diagram according to Munawar (Munawar, 2005) is a set of similar objects. An object has a state and behavior moment. The state of an object is the condition of that object which is stated in the attributes / properties. While the behavior of an object defines how an object acts and reacts. The illustration about Class Diagram used in this System can be seen on Figure 3.

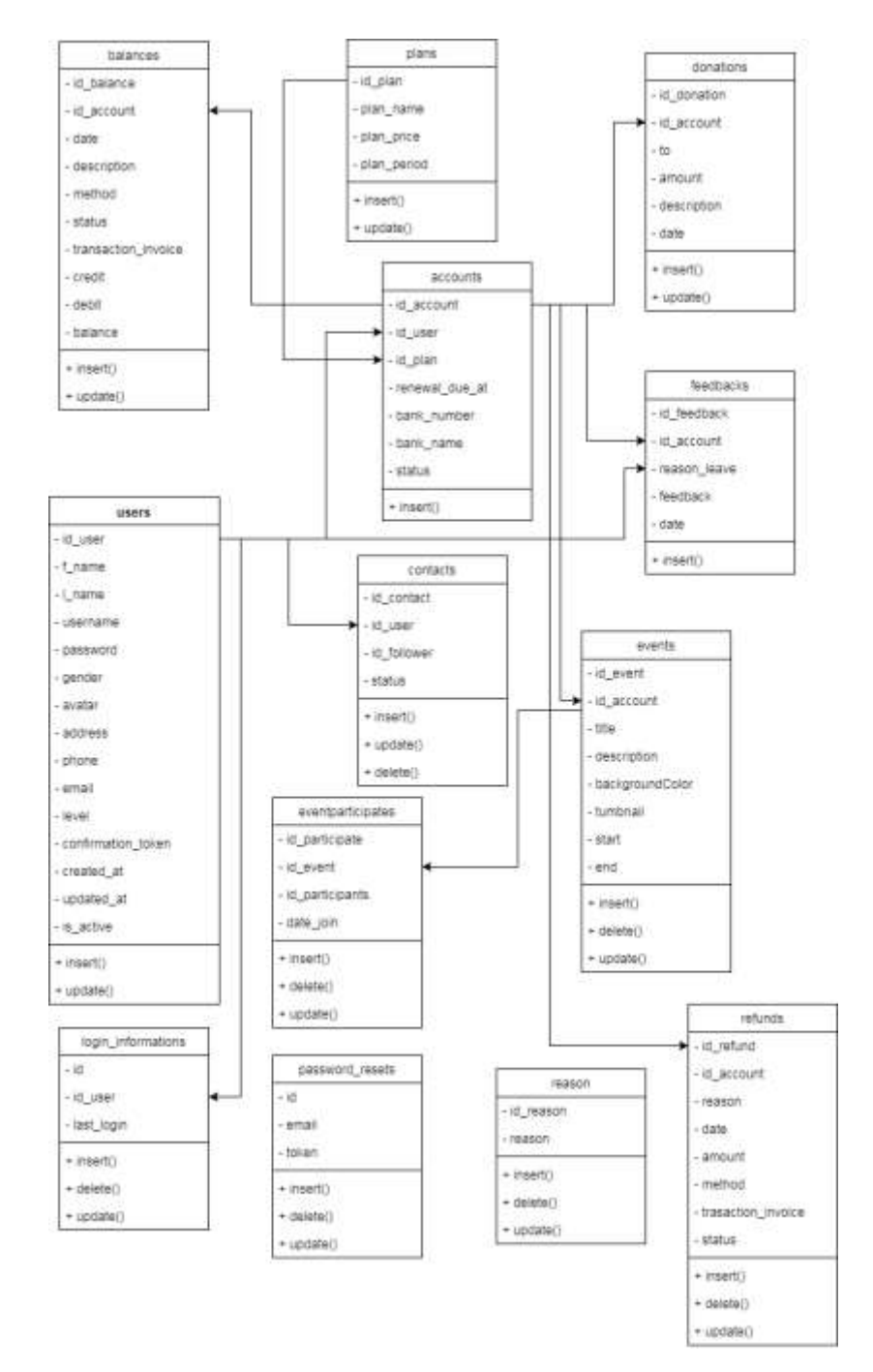

Figure 3. Class Diagram

**Development Environment and Requirements** 

Information system development environment is one of the important factors, where the system that is developed has a need for several Software or Hardware configurations. In developing this information system, the author uses a computer with Windows 10 operating system, uses a local database server XAMPP, uses a MySQL database, the text editor used is Microsoft

Visual Code, the main programming language used is Node Js, and uses Adonis Js as a framework from the basic Node Js system.

# **RESULTS**

The system, which was designed based on the waterfall methodology, resulting in a working web-based membership information system using Node Js. Presentation of research results is divided into two parts, namely the results of the design which contains the appearance of the web, and the results of testing and evaluation of the system that has been conducted.

Design Result

The results of interface design of membership information systems using Js Node can be seen in Figure 4, 5, 6 and 7 below.

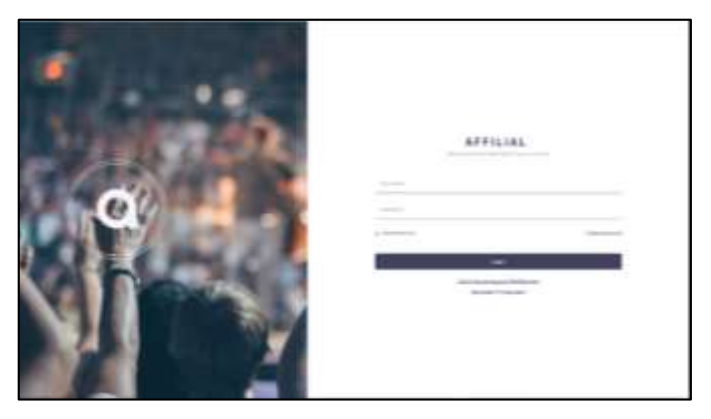

Figure 4. Login Page

|                                                                                                    | Lances -                                                                                                    |                                                                                                    |   |   |
|----------------------------------------------------------------------------------------------------|----------------------------------------------------------------------------------------------------|----------------------------------------------------------------------------------------------------|---|---|
|                                                                                                    | and the second second sec | And and a local diversity of the local diversity of the local divers | - | - |
|                                                                                                    | and the second                                                                                                    | -                                                                                                    | - | - |
| the second second second second second second second second second second second second second second second s | - And and delivery on the                                                                                                    | -                                                                                                    | - | - |
|                                                                                                    |                                                                                                    |                                                                                                    |   |   |
|                                                                                                    |                                                                                                    |                                                                                                    |   |   |
| <br>-                                                                                                    |                                                                                                    |                                                                                                    |   |   |
| <br>-                                                                                                    |                                                                                                    |                                                                                                    |   |   |
| <br>-                                                                                                    |                                                                                                    |                                                                                                    |   |   |
| -                                                                                                    |                                                                                                    |                                                                                                    |   |   |

Figure 5. Administrator Dashboard

| 48  |  | 1 |
|-----|--|---|
| TEI |  |   |
|     |  |   |
| -   |  |   |

Figure 6. Event Detail Page

| -          |                                                                                                    |                                                                                                    |                           |  |
|------------|----------------------------------------------------------------------------------------------------|----------------------------------------------------------------------------------------------------|---------------------------|--|
| en Detaris |                                                                                                    |                                                                                                    |                           |  |
| 1          | 3                                                                                                    | (mini thinks                                                                                                    |                           |  |
| -          |                                                                                                    | annan<br>Marian<br>Marian                                                                                                    |                           |  |
|            | 1002-0,000-00<br>1002-0,000-00<br>1002-00-00<br>1002-00-00<br>1002-00-00<br>1002-00-00<br>1002-00-00<br>1002-00<br>1002-00<br>1000-000<br>1002-00<br>1000-00<br>1000-000- | All the second second s |                           |  |
|            |                                                                                                    |                                                                                                    |                           |  |
|            |                                                                                                    | 100000                                                                                                    |                           |  |
|            |                                                                                                    | Sector of Arts                                                                                                    | The<br>The Annual Section |  |
|            |                                                                                                    | and a second                                                                                                    |                           |  |
|            |                                                                                                    |                                                                                                    |                           |  |

Figure 7. Member Detail Page

#### System Evaluation and Testing

Testing uses a set of validation activities, using the black box testing approach. According to Rosa and Shalahudin (Rosa & Shalahudin, 2014), black box testing is evaluating the software in terms of functional specifications without testing the design and program code. The test is intended to determine whether the functions, input, and output of the software comply with the required specifications. Black box testing is done by making a test case that evaluates all the functions by using software whether it meets the required specifications. Test cases developed in order to conduct black box testing must be made with both true cases and false cases. The author uses 2 black box methods that can help carry out testing on applications that have been developed; which is the Equivalence Class Testing Method and the Error Guess Method.

The first testing of the system using equivalence class testing on Membership Information System from the perspective of an Administrator. Table 1 below show the results of the testing.

| 1.Login<br>adminInput username &<br>passwordSuccessfully login<br>and redirected to<br>admin dashboard<br>pagesuccessfully login<br>redirect to admin dashboard<br>pageValid2.Input planInput plan name, plan<br>price, plan periodPlan data is stored<br>to databaseShow a notification that<br>indicates plan data was<br>successfully stored to<br>databaseValid3.Edit planUpdate plan name,<br>plan price, plan periodPlan data is<br>changed to<br>updated value from<br>inputShow a notification that<br>indicates plan data was<br>successfully stored to<br>databaseValid4.Delete<br>PlanClicking delete plan<br>provided formPlan data wall be<br>deleted from<br>databaseShow a notification that<br>indicates plan data was<br>updated in databaseValid5.Input<br>EventInput event data on<br>provided formSuccessfully add<br>databaseShow a notification that<br>indicates event data was<br>deleted from databaseValid6.Delete<br>EventClicking delete event<br>buttonEvent data will be<br>databaseShow a notification that<br>indicates event data was<br>databaseValid7.Edit Event<br>provided form<br>unded formEvent data will be<br>databaseShow a notification that<br>indicates event data was<br>deleted from databaseValid7.Edit Event<br>provided form<br>unded formEvent data is<br>changed to<br>update in databaseShow a notification that<br>indicates event data was<br>deleted from databaseValid8.InputInput<br>update in databaseShow a notification that<br>indicates event data was<br>up                                                                                                    | No. | Test Data    | Input                        | Expected Results             | Output                       | Conclusion |
|----------------------------------------------------------------------------------------------------|-----|--------------|------------------------------|------------------------------|------------------------------|------------|
| adminpasswordand redirected to<br>admin dashboard<br>pageredirect to admin dashboard<br>page2.Input planInput plan name, plan<br>price, plan periodPlan data is stored<br>to databaseShow a notification that<br>indicates plan data was<br>successfully stored to<br>databaseValid3.Edit planUpdate plan name,<br>plan price, plan periodPlan data is<br>changed to<br>updated value from<br>inputShow a notification that<br>indicates plan data was<br>updated in databaseValid4.Delete<br>PlanClicking delete plan<br>provided form<br>updated formPlan data will be<br>deleted from<br>databaseShow a notification that<br>indicates plan data was<br>updated value from<br>indicates plan data was<br>deleted from databaseValid5.Input<br>EventInput event data on<br>provided formSuccessfully add<br>Event data into<br>databaseShow a notification that<br>indicates event data was<br>deleted from databaseValid6.Delete<br>EventClicking delete event<br>buttonEvent data will be<br>deleted from<br>databaseShow a notification that<br>indicates event data was<br>deleted from databaseValid7.Edit Event<br>buttonUpdate event data on<br>provided form<br>updated value from<br>inputEvent data into<br>indicates event data was<br>updated value from<br>updated value from<br>updated                                                                                                    | 1.  | Login        | Input username &             | Successfully login           | successfully login and       | Valid      |
| admin dashboard<br>pagepagepage2.Input planInput plan name, plan<br>price, plan periodPlan data is stored<br>to databaseShow a notification that<br>indicates plan data was<br>successfully stored to<br>databaseValid3.Edit planUpdate plan name,<br>plan price, plan periodPlan data is<br>changed to<br>updated value from<br>inputShow a notification that<br>indicates plan data was<br>updated in databaseValid4.Delete<br>PlanClicking delete plan<br>buttonPlan data will be<br>deleted from<br>databaseShow a notification that<br>indicates plan data was<br>updated in databaseValid5.Input<br>EventInput event data on<br>provided formSuccessfully add<br>buttonShow a notification that<br>indicates plan data was<br>deleted from<br>databaseValid6.Delete<br>EventClicking delete event<br>buttonEvent data will be<br>deleted from<br>databaseShow a notification that<br>indicates event data was<br>deleted from databaseValid7.Edit Event<br>Update event data on<br>provided formEvent data is<br>changed to<br>updated value from<br>indicates event data was<br>deleted from databaseShow a notification that<br>indicates event data was<br>updated in databaseValid7.Edit Event<br>Update event data on<br>provided formEvent data is<br>changed to<br>updated value from<br>inputShow a notification that<br>indicates event data was<br>updated in databaseValid8.InputInput<br>InputInput member data on<br>provided formMember data is<br>changed to<br>updated value from<br>updated value from<br>updated in                                                                                                    |     | admin        | password                     | and <i>redirected</i> to     | redirect to admin dashboard  |            |
| Imput planInput plan name, plan<br>price, plan periodPlan data is stored<br>to databaseShow a notification that<br>indicates plan data was<br>successfully stored to<br>databaseValid3.Edit planUpdate plan name,<br>plan price, plan periodPlan data is<br>changed to<br>updated value from<br>inputShow a notification that<br>indicates plan data was<br>updated in databaseValid4.Delete<br>PlanClicking delete plan<br>buttonPlan data will be<br>deleted from<br>databaseShow a notification that<br>indicates plan data was<br>updated in databaseValid5.Input<br>EventInput event data on<br>provided formSuccessfully add<br>changed to<br>updated value from<br>databaseShow a notification that<br>indicates plan data was<br>deleted from databaseValid6.Delete<br>EventClicking delete event<br>buttonEvent data will be<br>databaseShow a notification that<br>indicates event data was<br>databaseValid7.Edit Event<br>buttonUpdate event data on<br>provided form<br>databaseEvent data is<br>changed to<br>updated value from<br>inputShow a notification that<br>indicates event data was<br>deleted from databaseValid7.Edit Event<br>update event data on<br>provided form<br>inputEvent data is<br>changed to<br>updated value from<br>inputShow a notification that<br>indicates event data was<br>updated in databaseValid8.InputInput member data on<br>Member data isMember data is<br>Show a notification thatValid                                                                                                    |     |              |                              | admin dashboard              | page                         |            |
| 2.Input planInput plan name, plan<br>price, plan periodPlan data is stored<br>to databaseShow a notification that<br>indicates plan data was<br>successfully stored to<br>databaseValid3.Edit planUpdate plan name,<br>plan price, plan periodPlan data is<br>changed to<br>updated value from<br>inputShow a notification that<br>indicates plan data was<br>updated in databaseValid4.Delete<br>PlanClicking delete plan<br>buttonPlan data will be<br>deleted from<br>databaseShow a notification that<br>indicates plan data was<br>updated in databaseValid5.Input<br>EventInput event data on<br>provided formSuccessfully add<br>Event data into<br>databaseShow a notification that<br>indicates plan data was<br>deleted from databaseValid6.Delete<br>EventClicking delete event<br>buttonEvent data will be<br>deleted from<br>databaseShow a notification that<br>indicates event data was<br>deleted from databaseValid7.Edit EventUpdate event data on<br>provided formEvent data is<br>changed to<br>updated value from<br>indicates event data was<br>deleted from databaseShow a notification that<br>indicates event data was<br>deleted from databaseValid7.Edit EventUpdate event data on<br>provided formEvent data is<br>changed to<br>updated value from<br>inputShow a notification that<br>indicates event data was<br>updated in databaseValid8.InputInput member data on<br>provided formMember data is<br>changed to<br>updated value from<br>inputShow a notification that<br>indicates event data was<br>updated in database <t< td=""><td></td><td></td><td></td><td>page</td><td></td><td></td></t<>                                                                                                    |     |              |                              | page                         |                              |            |
| Image: Second second second | 2.  | Input plan   | Input <i>plan name, plan</i> | Plan data is stored          | Show a notification that     | Valid      |
| Successfully stored to<br>database3.Edit planUpdate plan name,<br>plan price, plan periodPlan data is<br>changed to<br>updated value from<br>inputShow a notification that<br>indicates plan data was<br>updated in databaseValid4.Delete<br>PlanClicking delete plan<br>buttonPlan data will be<br>deleted from<br>databaseShow a notification that<br>indicates plan data was<br>updated in databaseValid5.Input<br>EventInput event data on<br>provided formSuccessfully add<br>deleted from<br>databaseShow a notification that<br>indicates plan data was<br>deleted from databaseValid6.Delete<br>EventClicking delete event<br>buttonEvent data will be<br>deleted from<br>databaseShow a notification that<br>indicates event data was<br>databaseValid7.Edit EventUpdate event data on<br>provided formEvent data is<br>changed to<br>updated rom<br>databaseShow a notification that<br>indicates event data was<br>deleted from<br>databaseValid8.InputInput member data on<br>provided formMember data is<br>changed to<br>updated value from<br>inputShow a notification that<br>indicates event data was<br>updated in databaseValid                                                                                                    |     |              | price, plan period           | to database                  | indicates plan data was      |            |
| 3.Edit planUpdate plan name,<br>plan price, plan periodPlan data is<br>changed to<br>updated value from<br>inputShow a notification that<br>indicates plan data was<br>updated in databaseValid4.Delete<br>PlanClicking delete plan<br>buttonPlan data will be<br>deleted from<br>databaseShow a notification that<br>indicates plan data was<br>updated in databaseValid5.Input<br>EventInput event data on<br>provided formSuccessfully add<br>deleted from<br>databaseShow a notification that<br>indicates plan data was<br>deleted from databaseValid6.Delete<br>EventClicking delete event<br>buttonEvent data will be<br>databaseShow a notification that<br>indicates event data was<br>databaseValid7.Edit Event<br>underUpdate event data on<br>provided formEvent data is<br>changed to<br>updated value from<br>indicates event data was<br>databaseShow a notification that<br>indicates event data was<br>deleted from databaseValid8.InputInput member data on<br>provided formMember data is<br>changed to<br>updated value from<br>inputShow a notification that<br>indicates event data was<br>updated in databaseValid                                                                                                    |     |              |                              |                              | successfully stored to       |            |
| 3.Edit planUpdate plan name,<br>plan price, plan periodPlan data is<br>changed to<br>updated value from<br>inputShow a notification that<br>indicates plan data was<br>updated in databaseValid4.Delete<br>PlanClicking delete plan<br>buttonPlan data will be<br>deleted from<br>databaseShow a notification that<br>indicates plan data was<br>deleted from databaseValid5.Input<br>EventInput event data on<br>provided formSuccessfully add<br>tevent data into<br>databaseShow a notification that<br>indicates event data was<br>deleted from databaseValid6.Delete<br>EventClicking delete event<br>buttonEvent data will be<br>deleted from<br>databaseShow a notification that<br>indicates event data was<br>databaseValid7.Edit Event<br>Provided formUpdate event data on<br>provided formEvent data is<br>changed to<br>updated rom<br>databaseShow a notification that<br>indicates event data was<br>deleted from databaseValid8.InputInput member data on<br>provided formMember data is<br>changed to<br>updated value from<br>inputShow a notification that<br>indicates event data was<br>updated in databaseValid                                                                                                    |     |              |                              |                              | database                     |            |
| Plan price, plan periodchanged to<br>updated value from<br>inputindicates plan data was<br>updated in database4.Delete<br>PlanClicking delete plan<br>buttonPlan data will be<br>deleted from<br>databaseShow a notification that<br>indicates plan data was<br>deleted from<br>deleted from databaseValid5.Input<br>EventInput event data on<br>provided formSuccessfully add<br>Event data into<br>databaseShow a notification that<br>indicates plan data was<br>deleted from databaseValid6.Delete<br>EventClicking delete event<br>buttonEvent data will be<br>deleted from<br>databaseShow a notification that<br>indicates event data was<br>stored to databaseValid7.Edit Event<br>provided formUpdate event data on<br>provided formEvent data is<br>changed to<br>updated value from<br>updated value from<br>updated value from<br>updated value from<br>updated value from<br>updated in databaseValid8.InputInput member data on<br>provided formMember data is<br>changed to<br>updated value from<br>inputShow a notification that<br>indicates event data was<br>updated in database8.InputInput member data on<br>provided formMember data is<br>changed to<br>updated value from<br>inputShow a notification that<br>indicates event data was<br>updated in database                                                                                                    | 3.  | Edit plan    | Update <i>plan name</i> ,    | Plan data is                 | Show a notification that     | Valid      |
| 4.Delete<br>PlanClicking delete plan<br>buttonPlan data will be<br>deleted from<br>databaseShow a notification that<br>indicates plan data was<br>deleted from databaseValid5.Input<br>EventInput event data on<br>provided formSuccessfully add<br>Event data into<br>databaseShow a notification that<br>indicates event data was<br>stored to databaseValid6.Delete<br>EventClicking delete event<br>buttonEvent data will be<br>deleted from<br>databaseShow a notification that<br>indicates event data was<br>stored to databaseValid7.Edit Event<br>Provided formUpdate event data on<br>provided formEvent data is<br>changed to<br>updated to updated value from<br>inputShow a notification that<br>indicates event data was<br>deleted from databaseValid8.InputInput member data on<br>provided formMember data is<br>changed to<br>updated value from<br>inputShow a notification that<br>indicates event data was<br>updated in databaseValid                                                                                                    |     |              | plan price, plan period      | changed to                   | indicates plan data was      |            |
| A.Delete<br>PlanClicking delete plan<br>buttonPlan data will be<br>deleted from<br>databaseShow a notification that<br>indicates plan data was<br>deleted from databaseValid5.Input<br>EventInput event data on<br>provided formSuccessfully add<br>Event data into<br>databaseShow a notification that<br>indicates event data was<br>databaseValid6.Delete<br>EventClicking delete event<br>buttonEvent data will be<br>deleted from<br>databaseShow a notification that<br>indicates event data was<br>databaseValid7.Edit Event<br>provided formUpdate event data on<br>provided formEvent data is<br>changed to<br>updated value from<br>ingutShow a notification that<br>indicates event data was<br>deleted from databaseValid8.InputInput member data on<br>provided formMember data is<br>changed to<br>updated value from<br>inputShow a notification that<br>indicates event data was<br>updated in databaseValid                                                                                                    |     |              |                              | updated value from           | updated in database          |            |
| 4.   Delete   Clicking delete plan   Plan data will be   Show a notification that   Valid     Plan   button   deleted from   indicates plan data was   deleted from database   deleted from database     5.   Input   Input event data on   Successfully add   Show a notification that   Valid     6.   Delete   Clicking delete event   Event data will be   Show a notification that   Valid     6.   Delete   Clicking delete event   Event data will be   Show a notification that   Valid     7.   Edit Event   Update event data on   Event data is   Show a notification that   Valid     8.   Input   Input   Input member data on   Member data is   Show a notification that   Valid                                                                                                    | -   |              |                              | input                        |                              |            |
| Planbuttondeleted from<br>databaseindicates plan data was<br>deleted from database5.Input<br>EventInput event data on<br>provided formSuccessfully add<br>Event data into<br>databaseShow a notification that<br>indicates event data was<br>stored to databaseValid6.Delete<br>EventClicking delete event<br>buttonEvent data will be<br>deleted from<br>databaseShow a notification that<br>indicates event data was<br>databaseValid7.Edit Event<br>Provided formUpdate event data on<br>provided formEvent data is<br>changed to<br>updated value from<br>inputShow a notification that<br>indicates event data was<br>deleted from databaseValid8.InputInput member data on<br>provided formMember data is<br>changed to<br>updated value from<br>inputShow a notification that<br>indicates event data was<br>updated in databaseValid                                                                                                    | 4.  | Delete       | Clicking delete plan         | Plan data will be            | Show a notification that     | Valid      |
| 5.Input<br>EventInput event data on<br>provided formSuccessfully add<br>Event data into<br>databaseShow a notification that<br>indicates event data was<br>stored to databaseValid6.Delete<br>EventClicking delete event<br>buttonEvent data will be<br>deleted from<br>databaseShow a notification that<br>indicates event data was<br>databaseValid7.Edit EventUpdate event data on<br>provided formEvent data is<br>changed to<br>updated value from<br>inputShow a notification that<br>indicates event data was<br>deleted from databaseValid8.InputInput member data on<br>Member data onMember data is<br>Member data is<br>Member data isShow a notification that<br>indicates event data was<br>updated in databaseValid                                                                                                    |     | Plan         | button                       | deleted from                 | indicates plan data was      |            |
| 5.   Input event data on provided form   Successfully add   Show a notification that   Valid     Event   provided form   Event data into database   indicates event data was stored to database   indicates event data was database     6.   Delete   Clicking delete event button   Event data will be deleted from indicates event data was database   Show a notification that   Valid     7.   Edit Event   Update event data on provided form   Event data is changed to updated value from indicates event data was updated value from input   Show a notification that   Valid     8.   Input   Input member data on   Member data is   Show a notification that   Valid                                                                                                    | -   | lanut        |                              | database<br>Successfully add | Cheve a patification that    | Valid      |
| Event   provided form   Event data into data was database   indicates event data was stored to database     6.   Delete   Clicking delete event button   Event data will be deleted from indicates event data was database   Show a notification that indicates event data was database   Valid     7.   Edit Event   Update event data on provided form   Event data is changed to updated value from indicates event data was indicates event data was inditates event data was indicates event data                                                                                                    | 5.  | Input        | input event data on          | Successfully add             | show a notification that     | valla      |
| 6.   Delete<br>Event   Clicking delete event<br>button   Event data will be<br>deleted from<br>database   Show a notification that<br>indicates event data was<br>deleted from database   Valid     7.   Edit Event   Update event data on<br>provided form   Event data is<br>changed to<br>updated value from<br>input   Show a notification that<br>indicates event data was<br>updated in database   Valid     8.   Input   Input   Input member data on   Member data is<br>Member data is   Show a notification that   Valid                                                                                                    |     | Event        | provided form                | event data into              | stored to database           |            |
| 8.   Input   Input   In                                                                                                    | 6   | Dalata       | Clicking delete event        | Event data will be           | Stored to database           | Valid      |
| 7.   Edit Event   Update event data on provided form   Event data is changed to updated value from indicates event data was deleted from database   Show a notification that valid     8.   Input   Input   Input member data on Member data is   Show a notification that Valid                                                                                                    | 0.  | Event        | button                       | deleted from                 | indicates event data was     | vullu      |
| 7.   Edit Event   Update event data on provided form   Event data is changed to updated value from indicates event data was updated value from input   Show a notification that valid   Valid     8.   Input   Input member data on   Member data is   Show a notification that valid   Valid                                                                                                    |     | Lvent        | button                       | database                     | deleted from database        |            |
| 7.   East Event data on provided form   Event data is changed to updated value from updated value from input   indicates event data was updated in database     8.   Input   Input member data on   Member data is   Show a notification that   Valid                                                                                                    | 7   | Edit Event   | Lindate event data on        | Event data is                | Show a notification that     | Valid      |
| 8. Input                                                                                                    | /.  | Luit Lvein   | provided form                | changed to                   | indicates event data was     | Vana       |
| 8. Input Show a notification that Valid                                                                                                    |     |              | provided form                | updated value from           | updated in database          |            |
| 8. Input Input member data on Member data is Show a notification that Valid                                                                                                    |     |              |                              | input                        |                              |            |
|                                                                                                    | 8.  | Input        | Input member data on         | Member data is               | Show a notification that     | Valid      |
| Member provided form stored on database indicates member data was                                                                                                    |     | Member       | provided form                | stored on database           | indicates member data was    |            |
| stored to database                                                                                                    |     |              |                              |                              | stored to database           |            |
| 9. <i>Edit</i> Update member data Member data is Show a notification that Valid                                                                                                    | 9.  | Edit         | Update member data           | Member data is               | Show a notification that     | Valid      |
| Member on provided form changed to indicates member data was                                                                                                    |     | Member       | on provided form             | changed to                   | indicates member data was    |            |
| updated value from updated in database.                                                                                                    |     |              |                              | updated value from           | updated in database.         |            |
| input                                                                                                    |     |              |                              | input                        |                              |            |
| 10.InputConfirm requestedrequested balanceShow a notification thatValid                                                                                                    | 10. | Input        | Confirm requested            | requested balance            | Show a notification that     | Valid      |
| Balanceaccount balance ondata from user willindicates a confirmation of                                                                                                    |     | Balance      | account balance on           | data from user will          | indicates a confirmation of  |            |
| provided form be validated and accepted/denied member                                                                                                    |     |              | provided form                | be validated and             | accepted/denied member       |            |
| accepted/denied balance request, and stored                                                                                                    |     |              |                              | accepted/denied              | balance request, and stored  |            |
| in database                                                                                                    |     |              |                              |                              | in database                  |            |
| 11. Input Confirm requested Request refund Show a notification that Valid                                                                                                    | 11. | Input        | Confirm requested            | Request refund               | Show a notification that     | Valid      |
| <i>Rejund</i> refund on provided data from user will indicates a confirmation of                                                                                                    |     | Refund       | refund on provided           | data from user will          | indicates a confirmation of  |            |
| form be validated and accepted/denied member                                                                                                    |     |              | form                         | be validated and             | accepted/denied member       |            |
| accepted/denied retund request, and                                                                                                    |     |              |                              | accepted/denied              | undated in database          |            |
| Updated in database       12     Edit Brofile     Input updated     Administrator data     Show a patification that     Mail                                                                                                    | 12  | Edit Drofila | Input updated                | Administrator data           | Show a potification that     | Valid      |
| Autimistrator data on will be undated in indicates administrator data                                                                                                    | 12. | Eun Projne   | administrator data on        | will be undated in           | indicates administrator data | Vullu      |
| provided form database was undated in database                                                                                                    |     |              | nrovided form                | database                     | was undated in database      |            |

# Table 1. Equivalence class testing method of Membership Information System(Administrator)

The second testing of the system using error guess method on Membership Information System from the perspective of an Administrator. Table 2 below show the results of the testing.

| No. | Test Data       | Input                                                                | Expected Results                              | Output                                                                                                   | Conclusion |
|-----|-----------------|----------------------------------------------------------------------|-----------------------------------------------|----------------------------------------------------------------------------------------------------|------------|
| 1.  | Login<br>admin  | input <i>username</i> = user<br>password = user123                   | Login failure                                 | Show a notification that<br>indicates username /<br>password are incorrect                               | Valid      |
| 2.  | Input plan      | Input duplicate plan<br>data on provided form                        | Plan data was not<br>stored in database       | Show a notification that<br>indicates plan data was<br>duplicate/not stored in<br>database               | Valid      |
| 3.  | Edit plan       | Input same plan data<br>value as previous data<br>on provided form   | Plan data was not<br>updated in<br>database   | Show a notification that<br>indicates updated plan data<br>are the same and not<br>updated in database   | Valid      |
| 4.  | Input<br>Event  | Input duplicate event<br>data on provided form                       | Event data was not stored in database         | Show a notification that<br>indicates event data was<br>duplicate/not stored in<br>database              | Valid      |
| 5.  | Edit Event      | Input same event data<br>value as previous data<br>on provided form  | Event data was not<br>updated in<br>database  | Show a notification that<br>indicates updated event<br>data are the same and not<br>updated in database  | Valid      |
| 6.  | Input<br>Member | Input duplicate<br>member data on<br>provided form                   | Member data was<br>not stored in<br>database  | Show a notification that<br>indicates member data was<br>duplicate/not stored in<br>database             | Valid      |
| 7.  | Edit<br>Member  | Input same member<br>data value as previous<br>data on provided form | Member data was<br>not updated in<br>database | Show a notification that<br>indicates updated member<br>data are the same and not<br>updated in database | Valid      |

## Table 2. Error Guess method of Membership Information System (Administrator)

The third testing of the system using equivalence class testing method on Membership Information System from the perspective of a User. Table 3 below show the results of the testing.

| Table 3. Equivalence | class testing method of | f Membership Informatio | n System (User) |
|----------------------|-------------------------|-------------------------|-----------------|
| 1                    | 0                       | 1                       |                 |

| No. | Test Data  | Input                 | Expected Results         | Output                      | Conclusion |
|-----|------------|-----------------------|--------------------------|-----------------------------|------------|
| 1.  | Register   | Input user data on    | Successfully             | Show a notification that    | Valid      |
|     | user       | provided registration | register and waiting     | indicates registration was  |            |
|     |            | form                  | for user email           | successful, and redirect to |            |
|     |            |                       | confirmation             | login page                  |            |
| 2.  | Login user | Input username &      | Successfully login       | Successfully login and      | Valid      |
|     |            | password              | and <i>redirected</i> to | redirect to user dashboard  |            |
|     |            |                       | user dashboard           | page                        |            |
|     |            |                       | page                     |                             |            |

| No. | Test Data    | Input                   | Expected Results     | Output                        | Conclusion |
|-----|--------------|-------------------------|----------------------|-------------------------------|------------|
| 3.  | Input        | Input account plan on   | Account plan data    | Show a notification that      | Valid      |
|     | account      | provided form           | was stored in        | indicates account plan was    |            |
|     | plan         |                         | database             | stored in database            |            |
| 4.  | Input        | Input account balance   | Account balance      | Show a notification that      | Valid      |
|     | Balance      | top-up request on       | top-up data will be  | indicates balance top-up      |            |
|     |              | provided form           | stored in database   | request was successfully      |            |
|     |              |                         | after confirmation   | submitted, and will be        |            |
|     |              |                         | from administrator   | stored in database after      |            |
|     |              |                         |                      | confirmation from             |            |
|     |              |                         |                      | administrator                 |            |
| 5.  | Input        | Input refund request    | Deducted account     | Show a notification that      | Valid      |
|     | Refund       | on provided form        | balance data will be | indicates refund request      |            |
|     |              |                         | updated in           | was successfully submitted,   |            |
|     |              |                         | database after       | and will be updated in        |            |
|     |              |                         | confirmation from    | database after confirmation   |            |
|     |              |                         | administrator        | from administrator            |            |
| 6.  | Delete       | Input account           | Requested account    | Show a notification that      | Valid      |
|     | Account      | deactivation request    | deactivation will be | account was successfully      |            |
|     |              | on provided form        | processed, dan       | deactivated, and will be      |            |
|     |              |                         | account will be      | redirected to login page      |            |
| _   |              |                         | deleted in database  |                               |            |
| 7.  | Add          | Clicking Add contact    | Request will be      | Show a notification that      | Valla      |
|     | Contact      | button on contact list  | stored in database,  | indicates add contact         |            |
|     |              |                         | dan snown a          | request was successfully      |            |
|     |              |                         | request notification | submitted                     |            |
| 0   | Dalata       | Clicking doloto contact | Solocted contact     | Show a patification that      | Valid      |
| 0.  | Contact      | button on my Contact    | will be deleted      | indicatos contact was         | vunu       |
|     | Contact      | button on my contact    | from contact list    | successfully deleted          |            |
| 9   | Accent       | Clicking on select hox  | Selected contact     | Show a notification that      | Valid      |
| 5.  | Contact      | on contact request      | will be added to my  | indicates contact was         | Vana       |
|     | contact      | page                    | contact              | successfully accepted         |            |
| 10. | Join Event   | Clicking on participate | Event participation  | Show a notification that      | Valid      |
|     |              | button on selected      | data will be stored  | indicates event participation |            |
|     |              | event page              | in database          | data was successfully         |            |
|     |              |                         |                      | submitted                     |            |
| 11. | Edit Profile | Input updated user      | User data will be    | Show a notification that      | Valid      |
|     | _            | data on provided form   | updated in           | indicates user data was       |            |
|     |              |                         | database             | updated in database           |            |

The fourth testing of the system using error guess method on Membership Information System from the perspective of a User. Table 4 below show the results of the testing.

| No. | Test Data | Input                | Expected Results | Output                   | Conclusion |
|-----|-----------|----------------------|------------------|--------------------------|------------|
| 1.  | Register  | Input duplicate user | Member data was  | Show a notification that | Valid      |
|     | user      | data on provided     | not stored in    | indicates data submitted |            |
|     |           | registration form.   | Database         | was a duplicate of other |            |
|     |           |                      |                  | user data on database    |            |

| No. | Test Data                | Input                                                                                                    | Expected Results                                                       | Output                                                                                                   | Conclusion |
|-----|--------------------------|----------------------------------------------------------------------------------------------------|------------------------------------------------------------------------|----------------------------------------------------------------------------------------------------|------------|
| 2.  | Login user               | input incorrect user<br>login <i>username</i> = user<br><i>password</i> = user123                                     | Login failure                                                          | Show a notification that<br>indicates username /<br>password are incorrect                               | Valid      |
| 3.  | Input<br>account<br>plan | Input an account plan<br>while having<br>insufficient account<br>balance                                              | Account plan data<br>was unable to<br>updated                          | Show a notification that indicates insufficient account balance                                          | Valid      |
| 4.  | Input<br>Balance         | Input another account<br>balance top-up request<br>while previous top-up<br>request not confirmed<br>by Administrator | Account balance<br>top-up request will<br>not be stored in<br>database | Show a notification that<br>indicates unsuccessful<br>account balance top-up<br>request                  | Valid      |
| 5.  | Input<br>Refund          | Input another account<br>balance refund request<br>while previous refund<br>request not confirmed<br>by Administrator | Account balance<br>refund request will<br>not be stored in<br>database | Show a notification that<br>indicates unsuccessful<br>account balance refund<br>request                  | Valid      |
| 6.  | Edit<br>Member           | Input same member<br>data value as previous<br>data on provided form                                                  | Member data was<br>not updated in<br>database                          | Show a notification that<br>indicates updated member<br>data are the same and not<br>updated in database | Valid      |

# DISCUSSION

After reviewing the development of a web-based membership information system using node js, there are several suggestions for further development of the system in the future. The membership management system that has been designed can be developed and added a notification function so that it enables easy access to the requested data. And it is expected that in future developments, web applications that currently exist can be made in mobile applications, so that the system can be accessed anywhere without using a computer..

### Conclusion

Through the development of the membership information system that has been designed and tested, there are several conclusions from this study. First, the membership information system has been running well and all functions were functioned according to the design in which there is a data collection of members, finance, activities, and donations. Second, the data collection process is carried out by the admin by recording the history of activities of members including registration time, update time, login time, financial history of entry and exit, history of donations and activities participated by members. It is hoped that the design of membership information systems based on Node Js can help the effectiveness and efficiency of the organization member administration.

#### REFERENCES

- Fowler, M. (2005). UML Distilled, *Panduan Singkat Bahasa Permodelan Objek Standar* (3rd ed.). Yogyakarta, Indonesia: Penerbit Andi.
- Graviardhi, K. P., Satoto, K., & Fatur, R. A. (2011). Sistem Informasi Fitness Center Hotel Ciputra Semarang (Thesis (Undergraduate), Universitas Diponegoro). Retrieved from http://eprints.undip.ac.id/25254/
- Hammer, M., & Champy, J. (2009). *Reengineering the Corporation: Manifesto for Business Revolution*. US: HarperCollins e-books.
- Hutahaean, J. (2015). Konsep Sistem Informasi. Deepublish.
- Munawar. (2005). Pemodelan Visual dengan UML. Yogyakarta, Indonesia: Graha Ilmu.
- Pressman, R. S. (2012). *Rekayasa Perangkat Lunak: Pendekatan Praktisi* (7th ed.). Yogyakarta, Indonesia: Penerbit Andi.
- Rosa, A. S., & Shalahudin, M. (2014). Rekayasa Perangkat Lunak: Terstruktur dan Berorientasi Objek. Bandung, Indonesia: Informatika.
- Tobing, Y. R. (2017). Perancangan Sistem Informasi Membership Pada Vitka Fitness Berbasis Web (Tugas Akhir, STMIK GICI Batam). Retrieved from http://library.stmikgici.ac.id/tugas\_akhir/21000517.pdf
- Widodo, A. (2015). Perancangan Sistem Informasi Membership PT. Gold Gym. Jurnal STMIK Pembangunan, 3(1). Retrieved from http://ojs.ipem.ecampus.id/ojs\_ipem/index.php/ stmik-ipem/article/view/98
- Widodo, P. P., & Herlawati. (2011). Pemodelan Sistem Berorientasi Obyek Dengan UML. Yogyakarta, Indonesia: Graha Ilmu.